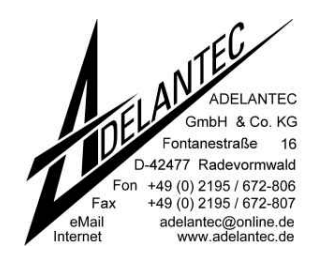

## Einrichten eines Assembler-Projektes IAR-Embedded Workbench 3.\*

(IAR-EW)

Stand 19.01.2005

Diese Anleitung darf unbeschränkt für den privaten und gewerblichen Bereich genutzt werden. Eine Weitergabe an Dritte und/oder eine Kopie ist grundsätzlich erlaubt, doch muss dies in Originalzustand erfolgen.

## Starten des Programms

Abhängig von Monitorgrösse und gewählter Auflösung können die Menueleisten etwas anders aussehen als in den Bildern dargestellt.

IAR Embedded Workbench V3 starten. Beim Öffnen des Programmes erscheint ggfs.

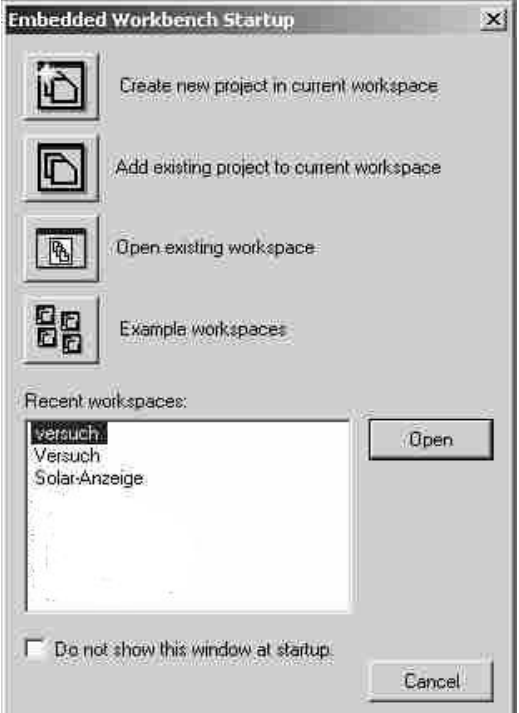

"Cancel", wenn neues Projekt erstellt werden soll, sonst gesuchtes Projekt auswählen und "Open".

Alternativ kann auch ein bereits existierendes Projekt (bzw. Workspace mit integriertem Projekt) über "File" $\rightarrow$ "Open" $\rightarrow$ "Workspace" geöffnet werden.

| TAK EUIDEOOGO MOLKOGUUU           | 2G          |                    |
|-----------------------------------|-------------|--------------------|
| File Edit View Project Tools      | Window Help |                    |
| New 🕨                             | A =7 (4)    | ſ .                |
| Open 🕨                            | File        | STRG+0             |
| Close                             | Workspace   | u                  |
| Save Workspace<br>Close Workspace | 145 BB2     | 16 #<br>17<br>18 : |

## Anlegen eines neuen Projektes

- 1) Projektordner mit passendem Namen auf der Festplatte im gewünschten Verzeichnis anlegen. (Beispiel: Auf der Festplatte ein Verzeichnis namens "SOFTWARE" mit dem Unterverzeichnis "PROJEKT\_XYZ" erstellen)
- Dorthin die Quelldatei (Assemblerlisting) "\*.s43" kopieren (im Beispiel die Datei "XYZ.s43").

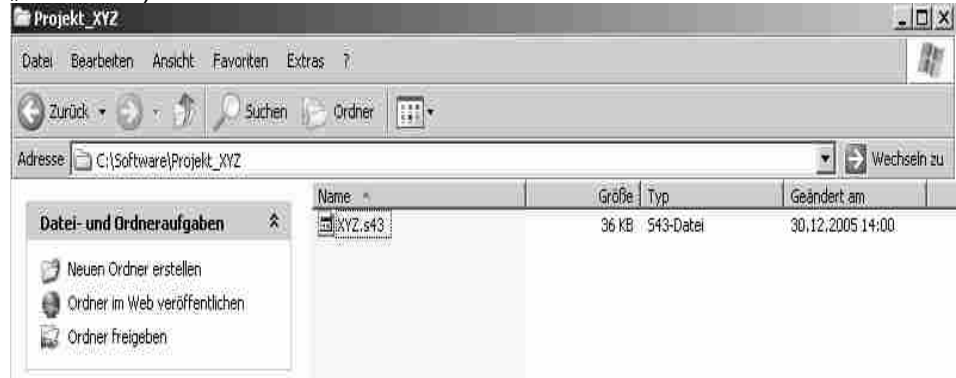

3) Im IAR-EW ein neues Workspace öffnen mit "File"→"New"→"Workspace"

| File Edit View Project Tools      | wa<br>Window He | in:     |
|-----------------------------------|-----------------|---------|
| New 1                             | File            | STRG+N  |
| Open •                            | Workspa         | ce<br>k |
| Save Workspace<br>Close Workspace |                 |         |

4) Neues Projekt anlegen mit "Project"→"Create New Project" <sup>J</sup> IAR Embedded Workbench IDE

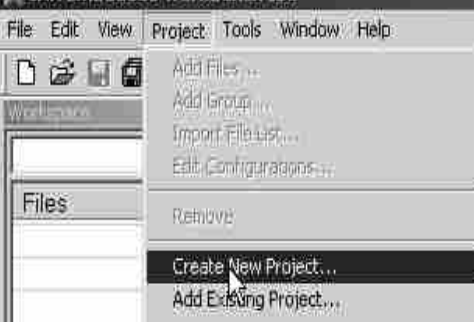

5) Fenster mit Auswahl erscheint. Darauf achten, dass unter "Tool chain" **MSP430** erscheint, sonst anwählen. Dann "Empty project" anwählen und OK drücken.

| Empty project               |  |
|-----------------------------|--|
| E asm                       |  |
| £ 6++<br>₽ Γ                |  |
| Externally built executable |  |
|                             |  |
| escription                  |  |
| reates an empty project     |  |
|                             |  |
|                             |  |

 Fenster "Speichern unter" erscheint. Projektverzeichnis suchen (hier: C:\Software\Projekt\_XYZ) und dem Projekt den passenden Dateinamen (hier "XYZ") geben. Die Endung ".ewp" wird angehängt. Speichern mit "Speichern".

| Speichern unter      |             |                      |   |       | <u>? ×</u> |
|----------------------|-------------|----------------------|---|-------|------------|
| Speichem in:         | Projekt_XY2 | :                    |   | 0 E C | · 🖬 -      |
| Decent               |             |                      |   |       |            |
| Desktop              |             |                      |   |       |            |
| Digene Dateien       |             |                      |   |       |            |
| Arbeitsplatz         |             |                      |   |       |            |
|                      | Dateiname:  | xyz:                 |   | 2     | Speichern  |
| Netzwerkumgeb<br>ung | Dateityp:   | Project Files (* ewp | 1 | 2     | Abbrechen  |

 "Project"→"Add Files" anklicken und dort im Pulldown-Menue den Dateityp "Assembler Files (....asm)" auswählen und anklicken. Das Unterverzeichnis "settings" wurde schon automatisch beim Anlegen des Projektes im Hintergrund erzeugt.

| Suchen in:            | Projekt_XY | z                       | * * |        |        |
|-----------------------|------------|-------------------------|-----|--------|--------|
| Pacent                | settings   |                         |     |        |        |
| Decklop               |            |                         |     |        |        |
| ے<br>Eigene Dateien   |            |                         |     |        |        |
| Atbeitspiatz          |            |                         |     |        |        |
|                       | Datemame:  | r                       |     | -      |        |
| Networkummet          |            |                         |     | 1.1623 | Offnen |
| Netzweikunigeb<br>ung | Datailun   | D/Dur Course Elles (5 a |     |        | Offnen |

Seite 3 von 10 www.adelantec.de 8) Nun erscheint auch die vorher schon in dieses Verzeichnis kopierte "XYZ.s43". Die Datei "XYZ.s43" anwählen und "Öffnen" drücken (oder Doppelklick auf "XYZ.s43").

| Add Files - XYZ |            |                |                     |   |          | ? ×       |
|-----------------|------------|----------------|---------------------|---|----------|-----------|
| Suchen in       | Projekt_X  | ΥZ             | 3                   | • | - • •    | •         |
| D<br>Recent     | settings   |                |                     |   |          |           |
| Centrop         |            |                |                     |   |          |           |
| igene Dateien   |            |                |                     |   |          |           |
| Arbeit: platz   |            |                |                     |   |          |           |
|                 | 1          | -              |                     |   |          | 1 440000  |
| Netzwerkumgeb:  | Dateiname: |                |                     |   | <u> </u> | Olfnen    |
| 998             | Dateityp:  | Assembler File | s (".s",",msa,",asn | Ŋ | •        | Abbrechen |

Links oben erscheint nun im IAR-EW
 <sup>d</sup> IAR Embedded Workbench IDE

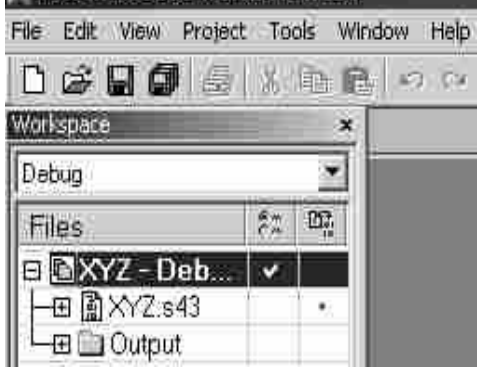

10) Das Fenster mit dem Projektverzeichnis ggfs. grösser ziehen und dann im Pulldown-Menue von "Debug" auf "Release" umschalten.

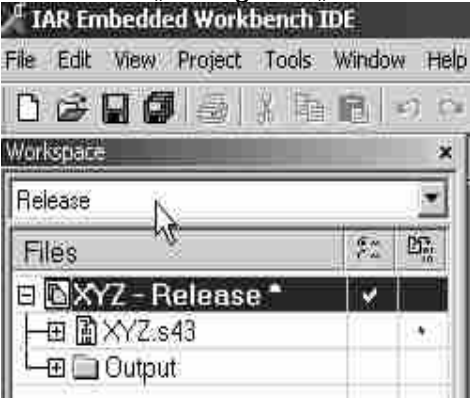

11) Auf "XYZ-Release\*" den Cursor setzen und die rechte Maustaste drücken, dann "Options" anwählen.

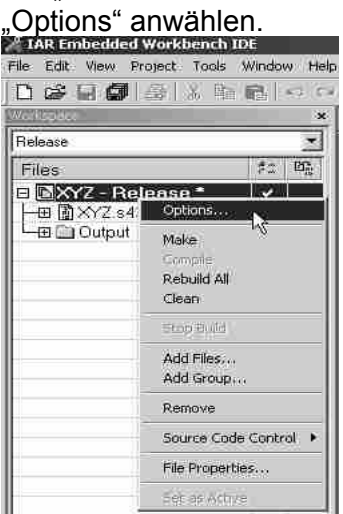

12) In diesem Fenster müssen einige Einstellungen durchgeführt werden. Unter "General Options" und "Target" den passenden Controller (hier "MSP430F1222") im Pulldown-Menue auswählen und den Haken bei "Assembler project only" setzen.

| varterä Uptions<br>C/C++ compiler<br>Assembler<br>Custom Build<br>Build Actions<br>Linker<br>Debugger<br>FET Debugger<br>FET Debugger<br>Simulator | Target       Output       Likray Configuration       Library Options       Stack/Heap       4         Device       Double finaling point size       6 32 bits       6 32 bits         Imp1930F1222       Imp1930F1222       6 53 bits         Position-independent code       6 54 bits         Imp1930F1222       State         Position-independent code       7 Hardwire multiple         Imp1930F122       Assembler only project |
|----------------------------------------------------------------------------------------------------|----------------------------------------------------------------------------------------------------|
|                                                                                                    | k}                                                                                                    |

13) "Linker"→"Output" anklicken, dann "Debug information for C-Spy" anwählen (unterhalb des Wortes "Format"). Sicherstellen, dass auch die anderen Haken wie gezeigt gesetzt sind.

| Lategory:                                                                       |                                                                                                    | Factory Settings                                                                                                    |
|---------------------------------------------------------------------------------|----------------------------------------------------------------------------------------------------|----------------------------------------------------------------------------------------------------|
| General Options<br>C/C++ compiler<br>Assembler<br>Custom Build<br>Build Actions | Output   Extra Output   #define   1                                                                                                    | Diagnostics   List   Contig   Proce 1                                                                                                    |
| Debugger<br>FET Debugger<br>Struletor                                           | Add dd     Format     C Debug information for CSF     Debug information for CSF     With running control inno     With/D consisten a     With/D consisten a     Mow CSPY-specific     Other     Debug information     Formation     Securit | (None for the selected formet)<br>PV<br>dules<br>protocolles<br>protocolles<br>p |

14) Unter "Debugger" den "FET Debugger" auswählen

| calegoly.                                                                                                    |                                                                                                    | Factory Setting |
|----------------------------------------------------------------------------------------------------|----------------------------------------------------------------------------------------------------|-----------------|
| General Options<br>C/C++ compiler<br>Assembler<br>Custom Build<br>Build Actions<br>Linker<br>Debugger<br>FET Debugger<br>Simulator | Setup Crind Opt   Plugins  <br>Driver<br>Simulator<br>FET Deb00pet<br>Simulator<br>Setup macro<br>Use setup file |                 |
|                                                                                                    | Device description file  Device default  STUDLKIT_DIRS\contig\mop430F1222.ddt                                    |                 |

15) Dann eingerückten Menuepunkt "FET Debugger" auswählen und die Haken entsprechend setzen. Darauf achten, dass der richtige Parallelport gewählt wird (meist LPT1). Anschliessend "OK" drücken

| Calegory:<br>General Options<br>C/C++ compiler<br>Assembler<br>Custom Build | Setup Breakpoints SPMA                                                                                                    | Factory Setting:             |
|-----------------------------------------------------------------------------|----------------------------------------------------------------------------------------------------|------------------------------|
| Build Actions<br>Linker<br>Debugger<br>FFT Petrupper<br>Simulator           | <ul> <li>Verity download</li> <li>Suppress download</li> <li>Suppress download</li> <li>Add others download</li> <li>Erase main memory</li> <li>Erase main and Information memory</li> <li>Retain unchanged memory</li> <li>Allow erage/write access to locked flash memory</li> </ul> | C JLink C JLink C TI USB FET |
|                                                                             | Attach to running target     Marginel read check                                                                                                    | TaigetVDC In Volu: 3.0       |

16) Im Workspace-Menue unterhalb von "XYZ-Release\*" die Assemblerdatei "XYZ.s43" mit der linken Maustaste doppelt anklicken. Es erscheint das Assemblerlisting

| <sup>4</sup> IAR Embedded Workbench II | DE    |       |                 |                       |
|----------------------------------------|-------|-------|-----------------|-----------------------|
| File Edit View Project Tools           | Windo | w Hel |                 |                       |
| llakes:                                |       | ×     | XYZ.s43         |                       |
| Ralease                                |       |       | 1               | *****                 |
| Files                                  | 20    | 22    | 2 ;*            | Version               |
|                                        |       |       | 3.;*            | Aktuelles Datum       |
| EI EIXYZ - Helease -                   | ×     |       | 4;*             | Projekt-Beginn        |
| H WXXX 843                             |       |       | 5;*             | File                  |
| - 🖽 🛄 Output                           |       | 1 1   | 6 ;**********   | ********************  |
|                                        |       |       | 7#include "msp4 | 30x12x2.h"            |
|                                        |       | 1 0   | 8 ;***********  | ********************* |
|                                        |       |       | 9#define BITO   | (0x0001)              |
|                                        |       |       | 10 #define BIT1 | (0x0002)              |
|                                        |       |       | 11 #define BIT2 | (0x0004)              |
| Ň                                      |       |       | 12#define BIT3  | (0x0008)              |
| 1                                      |       |       | 13#define BIT4  | (0x0010)              |
|                                        |       |       | 14#define BIT5  | (0x0020)              |
|                                        |       | 1     | 15#define BIT6  | (0x0040)              |
|                                        |       |       | 16 #define BIT7 | (0x0080)              |

17) Nun das Workspace abspeichern mit "File"→"Save Workspace". Es erscheint das Fenster "Save Workspace As". Dort den passenden Dateinamen für das Workspace (z. B. "XYZ") eingeben. "Speichern" anklicken (Dateityp: "Workspace Files \*.eww").

| Save Workspace       | AS         |                         | _ |          | YX        |
|----------------------|------------|-------------------------|---|----------|-----------|
| Speichem in:         | Projekt_XY | 2                       | • | - 6 7 5- |           |
| Peceril              | settings   |                         |   |          |           |
| Desktop              |            |                         |   |          |           |
| Digene Dateien       |            |                         |   |          |           |
| Arbeitsplatz         |            |                         |   |          |           |
| 1                    |            | lum -                   |   |          |           |
| Netzwelkumgeb<br>ung | Dateiname: | 1414                    |   |          | speichem  |
|                      | Dateityp:  | Workspace Files (".eww) |   | 1        | Abbrechen |

18) Programmiergerät am ausgewählten Parallelport (z. B. LPT1) anschliessen und den zu programmierenden Mikrocontroller (über Programmierstecker auf Platine o. ä.) kontaktieren. Anschliessend (ganz rechts in der Leiste) den Button "Debug" (bzw. "Make and Debug") anklicken.

| , Marce and Deb              | ug /    | um    |                   |                                         |                                       |              |
|------------------------------|---------|-------|-------------------|-----------------------------------------|---------------------------------------|--------------|
| 🖉 IAR Embedded Workbench     | n IDE   |       |                   |                                         |                                       |              |
| File Edit View Project Tools | s Windo | w Hel | p:                |                                         |                                       |              |
|                              | 6       | n n   | 4                 | · > > > > > > > > > > > > > > > > > > > | ····································· | 5 0          |
| Vidlgue                      |         | ×     | XYZ.543*          |                                         |                                       | N.           |
| Release                      |         |       | 1 ;*******        |                                         | *****                                 | ****** Debug |
| Files                        | 84      | 27.   | 2.;*              | Version                                 | XXX                                   |              |
| DEW7 Delegan                 |         |       | 3 ;*              | Aktuelles Datum                         | 10.11.2004                            |              |
| D MATZ - Release             | ×.      | _     | 4 ; *             | Projekt-Beginn                          | 15.10.2004                            |              |
| →田 園 約(2,843)                |         | 1     | 5 ; #             | File                                    | XYZ. \$43                             |              |
| 🛛 🛏 🛄 Output                 |         |       | 6 ; + + + + + + + |                                         | ******                                | ************ |
| CONTRACTOR AND ADDRESS       |         |       | 7 #include        | e "msp430x12x2.h"                       |                                       |              |

Seite 8 von 10 www.adelantec.de 19) Der Programmiervorgang startet. Währenddessen erscheinen kurz in der Mitte des Bildschirms Meldungen ("Erasing main and info memory" und "Downloading applikation"). Nach ca. 10..20s ist die Programmierung beendet. Sie ist erfolgreich, wenn es danach wie im Bild aussieht (evtl. Fehlermeldungen im unteren Fenster). Eine zusätzliche Menueleiste wird dargestellt. Eine automatische Überprüfung auf korrekte Datenübertragung wird am Ende des Vorganges durchgeführt, wenn wie unter 15) gezeigt die Funktion "Verify download" aktiviert wurde.

|                |       | XY7.643      |           |                 |            |                                  | *     | × Disassembly    |                      |
|----------------|-------|--------------|-----------|-----------------|------------|----------------------------------|-------|------------------|----------------------|
| lelease        |       | 1            | ********* | *****           |            | *****                            | -     | Goto             |                      |
| Files          | 22 BD | 2;*          |           | Version         | XXX        | a daloa zonina daloa zoning<br>E | 2     | - 00F000         | 31400003             |
| EXYZ - Bala    | -     | 3 ;*         |           | Aktuelles Datum | 10.11.2004 | 2                                |       | 00F004           | B240805A2            |
| 田 国 XYZ s43    |       | 4.1*         |           | Projekt-Beginn  | 15.10.2004 |                                  |       | 00F010           | 32C02000             |
| -ET III Outrut |       | 5 ;*         |           | File            | XYZ.543    |                                  |       | 00F014           | E2C30200             |
| m m o do da    |       | 5 / include  | "nen/20v1 | 202 1."         |            | ******                           |       | 00F018<br>00F01C | 3F40FF00<br>1F83     |
|                |       | 8 :########  | царчаски  |                 | *******    | *****                            |       | 00F01E           | FE23                 |
|                |       | 9#define     | BITO      | (0x0001)        |            |                                  |       | 00F020           | E2B30200             |
|                |       | 10#define    | BITL      | (0x0002)        |            |                                  |       | 00F024           | F240E0005            |
|                |       | ll#define    | BIT2      | (0x0004)        |            |                                  |       | 00F02C           | F2401000             |
|                |       | 12#define    | BIT3      | (0x0008)        |            |                                  |       | 00F032           | F2D006009            |
|                |       | 13#define    | BIT4      | (0x0010)        |            |                                  |       | 002038           | C2432100             |
|                |       | 14#define    | BITS      | (0x0020)        |            |                                  |       | 00F040           | C2432900             |
|                |       | 15∦define    | BIT6      | (0x0040)        |            |                                  |       | 00F044           | C2431900             |
|                |       | 16#define    | BIT7      | (0x0080)        |            |                                  |       | 00E048           | C2432500             |
|                |       | 17           |           |                 |            |                                  |       | 00F050           | C2431B00             |
|                |       | 18 ;         | DEE OF    | -Port1          |            |                                  |       | 00F054           | F2D07F00;            |
|                |       | 19 #define   | REF_OR    | (0x0001)        |            |                                  |       | 00E05A           | F2D02000             |
|                |       | 2) #define   | PUMI      | (0x0002)        |            |                                  |       | 00F066           | C0430812             |
|                |       | 22 #define   | PUM2      | (0x0004)        |            |                                  |       | 00F06A           | C0430512             |
|                |       | 23#define    | DE        | (0x0010)        |            |                                  |       | 00F05E           | C0430212             |
|                |       | 24#define    | TF ON     | (0x0020)        |            |                                  |       | 00F076           | C043FC11             |
|                |       | 25#define    | RE        | (0x0040)        |            |                                  |       | 00F07A           | C043F911             |
|                |       | 26#define    | GEL       | (0x0080)        |            |                                  |       | UUEU/E           | C043F611             |
|                |       | 27 ;         | ********* | -Port2          |            |                                  |       | 00F088           | B240F401             |
|                |       | 28 ;#define  |           | (0x0001)        |            |                                  |       | 00F08E           | 80439E11             |
|                |       | 159 ;#define |           | (0x0002)        |            |                                  |       | 00F092           | B2400401             |
|                |       | 30 ;#define  |           | (0x0004)        |            |                                  |       | 00F09E           | B240F401             |
|                |       | 31;#define   |           | (0x0008)        |            |                                  |       | 00F0A4           | B240E000             |
|                |       | 32 ;#define  |           | (0x0010)        |            |                                  |       | OOFOAA           | F2D00C00             |
|                |       | 35 FOELINE   | TED MEIS  | (0x0020)        |            |                                  |       | 00F0B6           | B2403200             |
|                |       | 35 Harting   |           | (0x0040)        |            |                                  |       | OOFOBC           | D2D32100             |
|                |       | 36           |           | -Port 3         |            |                                  |       | 00F0C0           | B012C0F3             |
|                |       | 37 Mdefine   |           | (0x0001)        |            |                                  |       | 00F0C4           | B012C0F3<br>B012C0F3 |
|                |       | 38 #define   | TRE OUT   | (0x0002)        |            |                                  |       | OOFOCC           | B0128EF5             |
|                |       | 39#define    | D OUT     | (0x0004)        |            |                                  |       | OOFODO           | B0904D00             |
|                |       | 40 #define   | RELAIS    | (0x0008)        |            |                                  |       | 005006           | D2C22100             |
| 0              |       | 41,#define   | DT .      | (0x0010)        |            |                                  |       | - Corone         | D0101084             |
| <u>(4</u> )    |       | LEOL I 4     |           |                 |            |                                  | 2     |                  | <u></u>              |
| Messages       |       |              |           |                 |            |                                  | File  |                  | Line                 |
| Dublinger      |       | 7. Delessa   |           |                 |            |                                  | 11114 |                  | setto-               |

20) Abschliessend wieder das Workspace absichern. Dies kann mit "File"→"Save Workspace" oder "File"→"Save All" geschehen oder aber mit dem dazugehörigen Button (mehrere hintereinanderliegende Disketten) in der Menueleiste (Vorsicht: wird nur das Symbol mit der einzelnen Diskette gewählt, dann wird nur das aktuelle File und NICHT das Workspace abgesichert).

| A IAR Embedded Workbench     | IDE      |       |                               |                                           |                                     |        |  |
|------------------------------|----------|-------|-------------------------------|-------------------------------------------|-------------------------------------|--------|--|
| File Edit View Project Debug | Emulator | Tools | ; Window Help                 |                                           |                                     |        |  |
|                              | 配い       | e l   |                               | • • • • • • • • • • • •                   | 9 6 W M 6 6                         |        |  |
| 5 1 8 5 ave All 8 3          | 28       |       |                               |                                           |                                     |        |  |
| 2 · · · · · · · ·            | Ξ.       |       |                               |                                           |                                     |        |  |
| Welley M                     |          | x     | XYZ.543                       |                                           |                                     |        |  |
| Release                      |          | *     | 1 ;**********                 | ******                                    | ******                              | ****** |  |
| Files                        | ₹¤       | 83    | 2 ;*                          | Version                                   | XXX                                 |        |  |
| E XYZ - Release              | ~        |       | 3;#<br>4;#<br>5.#             | Aktuelles Datum<br>Projekt-Beginn<br>File | 10.11.2004<br>15.10.2004<br>XV7 cd3 |        |  |
| Le Dutput                    | C Dutput |       |                               |                                           |                                     |        |  |
|                              |          |       | 7#include "ms<br>8;********** | p430x12x2.h"                              | ******                              | *****  |  |

21) Nun "Stop Debugging" anklicken (abhängig von der Monitoreinstellung kann sich dieser Button an einer anderen Stelle befinden)

| A IAR Embedded Workbench IDE                  |                                         |                                        |                                                                                                    |  |  |  |
|-----------------------------------------------|-----------------------------------------|----------------------------------------|----------------------------------------------------------------------------------------------------|--|--|--|
| File Edit View Project Debug Emulato          | r Tools Window Help                     |                                        |                                                                                                    |  |  |  |
| DCGGGGXAR                                     | 64                                      |                                        | D D A A B B B B B D A A                                                                                          |  |  |  |
| 5 🖡 82 8 8 8 8 8 8                            |                                         |                                        |                                                                                                    |  |  |  |
| 芝 📽 👹 🙃 🕾 🥅 🌢 🦮                               | ký<br>Ioho Dahovana I                   |                                        |                                                                                                    |  |  |  |
| × × × × ×                                     | s43                                     |                                        |                                                                                                    |  |  |  |
| Release                                       | 1 ;**********                           |                                        | *******                                                                                                    |  |  |  |
| Files #2 Bh                                   | 2 ;*                                    | Version                                | XXX                                                                                                    |  |  |  |
| THOSE AND AND AND AND AND AND AND AND AND AND | 3 ;*                                    | Aktuelles Datum                        | 10.11.2004                                                                                                    |  |  |  |
| E EXYZ-Rele V                                 | (4;*                                    | Projekt-Beginn                         | 15.10.2004                                                                                                    |  |  |  |
| 一田 園 XY2.843                                  | 5;*                                     | File                                   | XYZ. 543                                                                                                    |  |  |  |
| ⊞ i Output                                    | 6 ;************************************ |                                        |                                                                                                    |  |  |  |
|                                               | 7#include "msp4                         | 30x12x2.h"                             |                                                                                                    |  |  |  |
|                                               |                                         | 1993) MATRIA MERCE ENCLOSE EN EN ENCLE | e en anvante la certa de la cartera de la certa de la cartera de la constructione de la constructione de la cert |  |  |  |

- 22) Weitere μC können nun mit mit dem "Debug" Button (siehe 19) programmiert werden. Danach jeweils wieder "Stop Debugging" anklicken usw. Also abwechselnd die Schritte 19+21+19+21....
- 23) Erscheint beim endgültigen Schliessen des IAR-EW die Meldung "This will terminate the debug session", so wurde vorher nicht "Stop Debugging" angeklickt. Dies kann mit "OK" bestätigt werden. Weitere Fehlermeldungen können ebenfalls ignoriert werden.
- 24) Beim nächsten Start von IAR-EW erscheint der Projektname "XYZ" im entsprechenden Fenster wie unter "Erstmalige Inbetriebnahme" gezeigt.
- 25) Werden Änderungen im Programm (Assemblerlisting \*.s43) vorgenommen, so muss mit "Project"→,Rebuild All" neu compiliert werden. Ggfs. muss dazu der Programmieradapter am µC kontaktiert sein! Auftauchende Fehlermeldungen im unteren Fenster zeigen ggfs. Probleme (z. B. wenn Programmierstecker nicht kontaktiert o. ä.).